# Conceitos

- **Convênio:** São acordos formais assinados entre a Unicamp e instituições públicas ou privadas para a realização de objetivos de interesse comum.
- **Termo Aditivo:** Instrumento utilizado no meio jurídico para um novo contrato onde constam as modificações feitas a um contrato anterior.
- Convênio Derivado: Idem ao Termo Aditivo (?).
- RCI: Ressarcimento de Custos Indiretos são obtidos por meio da soma dos valores empregados em mão de obra indireta e do que é gasto com materiais indiretos. A Unicamp dispõe de metodologia própria para o cálculo do Ressarcimento dos Custos Indiretos e esta deverá ser aplicada em todos os projetos ou programas que se utilizam de recursos provenientes das Empresas Petrolíferas. O RCI deve ressarcir à Universidade pelo custo indireto resultante da execução de convênios, contratos ou instrumentos correlatos, inclusive pelo uso de instalações e serviços, de qualquer espécie, independente dos elementos de custo direto que componham o preço do objeto específico do convênio ou contrato.
- **AIU:** Apoio Institucional à Unidade corresponde a uma parcela do RCI revertida às Unidades Orçamentárias responsáveis pela execução do convênio, contrato ou instrumento correlato.
- **P12:** Indicação de Executor de Convênio, responsáveis pela execução e acompanhamento do Convênio.
- **PI:** Propriedade Intelectual é o dispositivo legal que garante que uma inovação será protegida, e que o responsável por ela, recompensado.
- Documento Nato-Digital: Documento produzido originariamente em meio eletrônico.
- **Documento Digitalizado:** Documento obtido a partir da conversão de um documento-base não digital, gerando uma fiel representação em código digital.

## Autenticação Unicamp - Acesso ao sistema

Para acessar o sistema de Convênios Digital, informe o usuário e senha SISE.

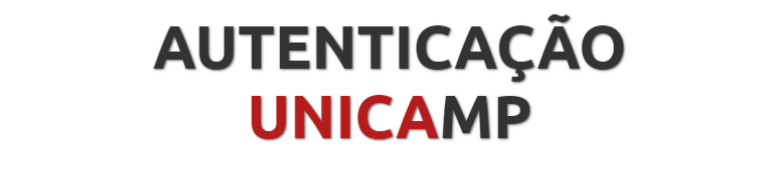

A A A 🛈 🕅

| Acessar Sistemas / Serviços:                                                   | NOTAS E AVISOS:                                                                                                    |
|--------------------------------------------------------------------------------|----------------------------------------------------------------------------------------------------|
|                                                                                | Por que o sistema que acessei me encaminhou para esta página?                                                                                                    |
| i Usuário<br>Utilize o seu usuário Unicamp ou RA, sem o @unicamp.br<br>I Senha | <ul> <li>Prezado usuário, para autenticar nos sistemas e serviços da universidade utilize a senha definida no Senha UNICAMP.</li> <li>Ao utilizar este serviço o usuário declara estar de acordo com a resolução que estabelece as normas e procedimentos de uso. GR-052/2012</li> <li>Esqueci a senha :: Senha expirou</li> </ul> |
| Entrar                                                                         |                                                                                                    |

Serviço de atendimento ao usuário

Qualquer pessoa que possua um usuário SISE poderá acessar o sistema para consulta e para iniciar a formalização de um convênio.

Para as demais etapas do sistema é necessário que o usuário tenha um perfil associado no sistema de Convênios Digital.

Caso necessite vincular o seu usuário a um perfil específico, realize a solicitação no sistema de segurança através do endereço<u>siad.unicamp.br/sgr</u>

#### Sistema de Segurança

Após acessar o sistema de segurança, clique na opção Solicitar Permissão e informe os dados:

Sistema: Convênio Digital Perfil: Indique o perfil desejado

**Tipo de Acesso:** Unidade Responsável pelo Convênio **Acesso**: Indique o código da sua unidade

**Tipo de acesso:** Órgão Responsável pelo Acesso **Acesso**: Indique o código do órgão

# Situação: Rascunho

A formalização de um convênio ficará como rascunho até que seja gerado o Processo Digital. Desta forma o usuário poderá alterá-la e complementá-la a qualquer momento.

Um rascunho poderá ser gerado mesmo sem nenhuma informação preenchida.

#### **Inserir Dados Gerais**

Na aba Dados Gerais, preencha as informações referentes ao convênio a ser firmado.

| Campo                                 | Descrição                                                                                                    |
|---------------------------------------|----------------------------------------------------------------------------------------------------|
| Dados do Projeto                      |                                                                                                    |
| Título                                | Usado para informar a Unicamp e as instituições envolvidas para firmar o convênio.                                                                                                    |
| Objeto                                | Usado para informar um descritivo básico do convênio.                                                                                                    |
| Vigência                              | Usado para informar o período de contrato do convênio.<br>A vigência poderá ser em Dias, Meses, Data Fixa ou Indeterminado.                                                                             |
| Interveniência Funcamp                | Usado para informar se o convênio possui ou não a Funcamp como interveniente.                                                                                                    |
| Convênio com Recurso<br>Financeiro:   | Usado para indicar se haverá recurso financeiro ou não                                                                                                    |
| Recurso do Convênio é<br>Variável     | Usado para indicar se o recurso será variável ou não.                                                                                                    |
| Sistema Externo                       | Usado para indicar se o convênio tem origem em sistema externo,<br>como: SICONV, SANI, FINEP, PETROBRAS ou Outro.<br>Caso exista será obrigatório informar o código do convênio no<br>sistema de origem |
| Código <sistema externo=""></sistema> | Código do convênio no sistema de origem (sistema externo)                                                                                                    |
| Cláusula de Sigilo                    | Usado para informar se o convênio possui ou não acordo de confidencialidade.                                                                                                    |
| Propriedade Intelectual               | Usado para informar se o convênio deve ou não ser encaminhado para a Inova a fim de disseminar o produto                                                                                                |
| Royalties e Prêmios                   | Porcentagem recebida pela Unicamp de direitos de uso (royalties) ou prêmios relacionados ao convênio.                                                                                                   |
| Características do Convênic           |                                                                                                    |
| Ajuste de Pl                          | Usado para Indicar se o convênio terá um Ajuste de Propriedade<br>Intelectual                                                                                                    |
| Pesquisas com Animais                 | Usado para indicar se o convênio terá pesquisas com animais                                                                                                    |

| Pesquisa com patrimônio<br>genético | Usado para indicar se o convênio terá pesquisas com patrimônio genético                                                                                       |  |  |  |  |
|-------------------------------------|----------------------------------------------------------------------------------------------------|--|--|--|--|
| Pesquisa com plantas                | Usado para indicar se o convênio terá pesquisas com plantas                                                                                                   |  |  |  |  |
| Unidades / Órgãos Responsáveis      |                                                                                                    |  |  |  |  |
| Unidades/Órgãos<br>Responsáveis     | Usado para informar as unidades e/ou órgãos envolvidos no<br>convênio.<br>Pode haver mais de uma, porém apenas um deles deverá ser<br>nomeado como principal. |  |  |  |  |

# Inserir Instituição Conveniada

Para inserir a Instituição Conveniada, clique na aba Instituição Conveniada e em seguida clique no botão Incluir Instituição.

| Rascunho               |                                                                                                    |                         |                           |                 |                                                   |                            |                        |
|------------------------|----------------------------------------------------------------------------------------------------|-------------------------|---------------------------|-----------------|---------------------------------------------------|----------------------------|------------------------|
| 1                      | 2 3                                                                                                    | (4)                     |                           |                 |                                                   |                            |                        |
| Rascunho Em E          | Rascunho Em Elaboração Em Tramitação Formalizado                                                        |                         |                           |                 |                                                   |                            |                        |
| Os campos destacados e | m <b>vermelho</b> são obrigatórios par                                                                  | a gerar processo digita | I                         |                 |                                                   |                            | ×                      |
| Andamento Dao          | los Gerais Instituições C                                                                               | Conveniadas             | Equipe Valores            |                 | Ocorrências                                       |                            |                        |
| () Instituição         | Conveniada Se Instituição (                                                                             | Conveniada não e        | ncontrada: Providenciar s | sua inclusão co | mo credor no Sistema SIAD-Fornecedores & Credores |                            |                        |
| Resultados para        | n "Instituições Conveniada                                                                              | s"                      |                           |                 |                                                   |                            |                        |
| Nome                   | Documento                                                                                               | Moeda                   | *Valor Concedente         | PI (%)          | Interveniente da Instituição Conveniada <b>⊘</b>  | Data Inativação            |                        |
|                        | Nenhum registro encontrado.                                                                             |                         |                           |                 |                                                   |                            |                        |
| Incluir Instituição    |                                                                                                    |                         |                           |                 |                                                   |                            |                        |
| Voltar                 |                                                                                                    |                         |                           |                 | Salvar                                            | Rascunho Registrar Ciência | Gerar Processo Digital |
| DGA COD HOM            | DGA COD HomoLocação<br>Todos os Direitos Reservados - COD 1.3.0 - SIAD Commons 1.0.56 - bdga06 V. 219 🗃 |                         |                           |                 |                                                   |                            |                        |

Será aberta a tela que permitirá Consultar a Instituição com a qual o convênio está sendo firmado.

### **Inserir Equipe**

Para inserir a **equipe** que fará parte do convênio, clique na aba **Equipe**. A equipe é composta pelo Executor e seus membros explicitamente definidos em Equipe.

| Rascunho                                                                                              |                                |                 |              |  |                          |            |              |                 |                   |                       |
|----------------------------------------------------------------------------------------------------|--------------------------------|-----------------|--------------|--|--------------------------|------------|--------------|-----------------|-------------------|-----------------------|
| 2 Rascunho Em Elaboração                                                                              | 3<br>Em Tramitação Fo          | - 4             |              |  |                          |            |              |                 |                   |                       |
| Os campos destacados em <b>vermelho</b>                                                               | são obrigatórios para gerar pr | rocesso digital |              |  |                          |            |              |                 |                   | x S                   |
| Andamento Dados Gerais                                                                                | Instituições Conveni           | adas Eq         | uipe Valores |  | Ocorrências              |            |              |                 |                   |                       |
| Executores                                                                                            |                                |                 |              |  |                          |            |              |                 |                   |                       |
| *Vinculo                                                                                              | *Matricula                     | Nome            | *Principal?  |  | Data Inicial             | Data Final | Data Ciência | Atualizado Em   | Atualizado Por    |                       |
| UNICAMP -                                                                                             |                                |                 | Principal    |  |                          |            |              |                 |                   | • ×                   |
|                                                                                                    |                                |                 |              |  | 1 de 1 🔣 ┥ 1             | ► H        |              |                 |                   |                       |
|                                                                                                    |                                |                 |              |  |                          |            |              |                 |                   |                       |
| Existe Equipe?                                                                                        | Não                            |                 |              |  |                          |            |              |                 |                   |                       |
| Voltar                                                                                                |                                |                 |              |  |                          |            |              | Salvar Rascunho | Registrar Ciência | Gerar Processo Digita |
| DGA COD Homologação<br>Todos os Direitos Reservados - COD 1.3 0 - SIAD Commons 1.0.56 - bdga06 V. 21' |                                |                 |              |  | s os Direitos Reservados |            |              |                 |                   |                       |

 Executores: Pessoas responsáveis por gerenciar o convênio no sistema (vínculo Unicamp ou Funcamp). Quando houver mais de um executor, um deles deverá ser nomeado como executor principal.

*Importante:* Somente os usuários executores poderão inserir os documentos Plano de Trabalho e Documento Constitutivo Empresa. A minuta poderá ser inserida por qualquer outro perfil além do executor, mas também é obrigatória para o encaminhamento do processo.

- **Equipe**: Pessoas que irão atuar no projeto (aluno, docente, funcionário unicamp/funcamp ou externo).

*Importante:* Mesmo não sendo exibido na grade de equipe, o executor também faz parte da equipe.

Para inserir um executor, informe o vínculo se é Unicamp ou Funcamp e em seguida informe a matrícula. Os campos serão preenchido automaticamente, exceto Data final e Data Ciência, que serão preenchidas através da Alteração de Executores e do Registro de Ciência de cada executor.

Se houver necessidade de exclusão de um membro, clique no botão do membro a ser excluído.

## **Registrar Ciência**

Os executores (principal e secundários) poderão registrar ciência de que são executores do convênio através do botão **Registrar Ciência**.

Quando o executor **principal** clicar no botão Registrar Ciência, o sistema solicitará a confirmação através da tela:

| Registrar Ciência                                        |                                  |                                                          |  |  |
|----------------------------------------------------------|----------------------------------|----------------------------------------------------------|--|--|
| Declaro que estou ciente do papel de Executor Principal. |                                  |                                                          |  |  |
| Confirmar                                                | Cancelar                         |                                                          |  |  |
|                                                          | Executor Principal.<br>Confirmar | Executor Principal.           Confirmar         Cancelar |  |  |

Quando o(s) executor(es) **substitutos** clicarem no botão Registrar Ciência, o sistema solicitará a confirmação através da tela:

| Registrar Ciência                      |                      | :        | × |
|----------------------------------------|----------------------|----------|---|
| Declaro que estou ciente do papel de l | Executor Substituto. |          |   |
|                                        | Confirmar            | Cancelar |   |

## Inserir valores do convênio

Na aba **Valores**, é feito o detalhamento das despesas planejadas pelo convênio, por elemento/item de despesa.

| SIAD<br>Convénio                                        |                                                                                    |                  |                              | ITALO REZENCE FERREIRA DE CANACIO 🕥 🖷 📕 Monori 🌖 Apulo 🕃 |
|---------------------------------------------------------|------------------------------------------------------------------------------------|------------------|------------------------------|----------------------------------------------------------|
| Ø Dashboards ~                                          | 🖷 / Formalização                                                                   |                  |                              |                                                          |
| Q, Consultas ~                                          | Rascunho                                                                           |                  |                              |                                                          |
| <ul> <li>Formalização</li> <li>Admin Camunda</li> </ul> | 0 2 3 4<br>Rascutto En Elaboração Em Trantação Formalizado                         |                  |                              |                                                          |
|                                                         | On campos destacados em <b>vermelho</b> são sengantros para gerar processo digital |                  |                              | 27 N                                                     |
|                                                         | Andamento Dados Gensis Instituições Conveniadas Equipe Valores Documentos Termo    |                  |                              |                                                          |
|                                                         | Valores do Convênio                                                                |                  |                              |                                                          |
|                                                         | Valor Concedente:                                                                  | 0.00 Valor Total | 0,00                         |                                                          |
|                                                         | Contrapartida Unicarre: 0                                                          |                  |                              |                                                          |
|                                                         | Financaira:                                                                        | 0.00             |                              |                                                          |
|                                                         | Não Financeira:                                                                    | 0.00             |                              |                                                          |
|                                                         | Autorização prévia para uso de rendimento:                                         | Sim              |                              |                                                          |
|                                                         |                                                                                    |                  |                              |                                                          |
|                                                         | Custos Indiretos - Taxas 🛛                                                         |                  |                              |                                                          |
|                                                         | Taxa Faeper: 0.00 %                                                                | Taxa PIDS        | 0.00 %                       |                                                          |
|                                                         | Taxa AU: •                                                                         |                  |                              |                                                          |
|                                                         |                                                                                    |                  |                              |                                                          |
|                                                         | Plano de Aplicação                                                                 |                  |                              |                                                          |
|                                                         | Natureza da Despesa Previsão de Remessas                                           |                  |                              |                                                          |
|                                                         | Saido a Diambuir: 0.00                                                             | Corvênia P       | Rubricado: O Sim             | Nie                                                      |
|                                                         |                                                                                    |                  |                              |                                                          |
|                                                         | Natureza da Despesa                                                                | a Reseasa        | Stator Estimado Data Indusão | Data Desativação                                         |
|                                                         | AUXILIO FINANCEIRO A ESTUDANTES                                                    |                  | Jameeu                       | unite Destatorequeo                                      |
|                                                         | AUXILIO FINANCEIRO A PESQUISADORES                                                 |                  |                              |                                                          |
|                                                         | DESPESAS COM TECNOLOGIA DA INFORMAÇÃO                                              |                  |                              |                                                          |
|                                                         | DESPESAS COM TECNOLOGIA DA INFORMAÇÃO                                              |                  |                              |                                                          |
|                                                         | DIARIAS - CIVIL                                                                    |                  |                              |                                                          |

Após inserir todas as informações necessárias / obrigatórias, todas as abas ficarão com o ícone 🔨.

| Os campos destacados em <b>Vermelho</b> são obrigatórios para gerar processo digital |                |                            |          |           |            |             |
|--------------------------------------------------------------------------------------|----------------|----------------------------|----------|-----------|------------|-------------|
| Andamento                                                                            | ✓ Dados Gerais | ✓ Instituições Conveniadas | 🗸 Equipe | ✓ Valores | Documentos | Ocorrências |

Neste momento o sistema permitirá: Salvar Rascunho ou Gerar Processo Digital.

| Salvar Rascunho | Registrar Ciência | Gerar Processo Digital | • |
|-----------------|-------------------|------------------------|---|
|                 |                   |                        |   |

O botão **Salvar Rascunho** salvará todos os dados e permitirá que o usuário edite os dados antes de Gerar o Processo Digital e de dar encaminhamento ao processo.

O botão **Gerar Processo Digital**, gerará um processo digital no sistema SIGAD e a situação do convênio passará a ser **Em Elaboração**.

O número do processo digital gerado no SIGAD será exibido junto do número de convênio.

Processo Digital: 01-P-00959/2019 - Convênio: 91418 - Situação : Em Elaboração

## Situação: Em Elaboração

Um convênio ficará com a situação Em Elaboração a partir da geração do Processo Digital. Após gerar o Processo Digital, a aba **Documentos** será habilitada.

#### **Incluir Documentos**

O sistema obrigará sempre o preenchimento de no mínimo 3 documentos: **Minuta**, **Plano de Trabalho** e **Documento Constitutivo Empresa**.

O sistema permite inserir outros documentos além dos obrigatórios, conforme a necessidade.

*Importante*: Todos os documentos inseridos no sistema de convênios ficarão armazenados no sistema SIGAD.

| Andamento 🗸 Dados Gerais 🖌 Instituições Conveniadas 🗸 Equipe 🗸 Valores Doc        | cumentos | Ocorrências |           |              |                 |            |                     |
|-----------------------------------------------------------------------------------|----------|-------------|-----------|--------------|-----------------|------------|---------------------|
|                                                                                   |          |             |           |              |                 |            |                     |
| Documentos do Convênio                                                            |          |             |           |              |                 |            |                     |
| Tipo Documento                                                                    | Especie  | Procedencia | Descrição | Data Juntada | Situação        |            |                     |
| Plano de Trabalho                                                                 |          |             |           |              | PENDENTE        |            |                     |
| Minuta Própria                                                                    |          |             |           |              | PENDENTE        |            |                     |
| Documento Constitutivo da Empresa, Contrato Social ou Ata de Eleição da Diretoria |          |             |           |              | PENDENTE        |            |                     |
| Incluir Documento                                                                 |          |             |           |              |                 |            |                     |
| Voitar                                                                            |          |             |           |              | Registrar Ciêne | cia Salvar | Encaminhar Processo |

**Observação**: Poderão ser solicitados outros documentos de acordo com as características do convênio.

Para inserir um documento, clique no botão Incluir Documento.

| Diados do Documento                                                                    |                                                                                  |
|----------------------------------------------------------------------------------------|----------------------------------------------------------------------------------|
| Tipo Documento:                                                                        | Origem Externa:                                                                  |
| Plano de Trabalho 👻                                                                    |                                                                                  |
| *Descrição:                                                                            | Tipo de Conferência:                                                             |
|                                                                                        | SELECIONE                                                                        |
| *Arquino:<br>Não serilo aceitos documentos em qualquer outro formato que não seja PDF. |                                                                                  |
| * Preenchimento obrigatório                                                            |                                                                                  |
| ✓ Emviar X Cancelar                                                                    |                                                                                  |
| Voltar                                                                                 | Regetrar Cléncia Salvar Encaminhar Processo 🛛                                    |
| DGA COD HOMOLOGAÇÃO                                                                    | Todos os Direitos Reservados - COD 1.3.0 - SIAD Commons 1.0.52 - bdga06 V. 206 📷 |

Informe o **Tipo do Documento** (na fase de formalização informe ao menos a Minuta, Plano de Trabalho e Documento Constitutivo Empresa)

Informe um Título/Assunto para o arquivo que está sendo inserido.

Se o arquivo tiver uma **Origem Externa à Unicamp**, ou seja, não foi gerado pela Unicamp, marque o indicador e informe qual a origem do arquivo.

Origem Externa à Unicamp:

Em seguida, informe o **Tipo de Conferência** do arquivo: Nato Digital ou Digitalizado. Estas informações são importantes para indicar se o documento poderá ser assinado digitalmente (com token ou login e senha) ou somente autenticado (login e senha).

Ao selecionar o tipo Digitalizado, será necessário informar qual a fonte do arquivo digitalizado:

| Tipo de Conferência:                   |   |
|----------------------------------------|---|
| Documento Digitalizado                 | - |
|                                        |   |
| A partir de:                           |   |
| SELECIONE                              | - |
| SELECIONE                              |   |
| Cópia Simples (Fotocópia)              |   |
| Cópia Autenticada por Servidor Público |   |
| Cópia Autenticada Cartório             |   |
| Documento Original                     |   |

Para selecionar o arquivo que será inserido no convênio, clique o botão **Selecionar Arquivo**. Somente arquivos com a **extensão pdf** serão aceitos pelo sistema.

Para **confirmar a inclusão** o arquivo no convênio, clique no botão **Enviar**.

Para cancelar a inclusão de um arquivo, clique no botão Cancelar.

Repita os passos acima para inserir novos arquivos.

download do arquivo através dos botões

Após a inclusão dos documentos, é permitido assiná-los/autenticá-los, excluí-los ou fazer o

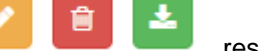

, respectivamente.

| 1 2 3 4<br>scunho <b>Em Elaboração</b> Em Tramitação Formatizado                                                   | venio: 91356 - Situação                                   | 5 : Em Elaboração                                                          |                                                        |                                                          |     |
|----------------------------------------------------------------------------------------------------|-----------------------------------------------------------|----------------------------------------------------------------------------|--------------------------------------------------------|----------------------------------------------------------|-----|
| campos destacados em <b>Vermelho</b> são obrigatórios para gerar processo digital                                  |                                                           |                                                                            |                                                        |                                                          | C × |
| damento 🗸 Dados Gerais 🖌 Instituições Convenia                                                                     | idas 🗸 Equipe 🗸 Valores                                   | Documentos     Termo Aditivo     Ocorrênce                                 | clas                                                   |                                                          |     |
|                                                                                                    |                                                           |                                                                            |                                                        |                                                          |     |
|                                                                                                    |                                                           |                                                                            |                                                        |                                                          |     |
| Documentos do Convênio<br>Tipo Documento                                                                           | Espécie                                                   | Descrição                                                                  | Data Juntada                                           | Situação                                                 | 8   |
| Documentos do Convênio<br>Tipo Documento<br>Iano de Trabalho                                                       | Espécie<br>PLANO                                          | Descrição<br>PLANO DE TRABALHO                                             | Data Juntada<br>15/02/2019                             | <b>Situação</b><br>ATIVO                                 |     |
| Documentos do Convênio<br>Tipo Documento<br>Viano de Trabalho<br>Inuta Própria                                     | Espècie<br>Plano<br>Minuta de convênio                    | Descrição<br>PLANO DE TRABALHO<br>MINUTA PRÓPRIA                           | Data Juntada<br>15/02/2019<br>15/02/2019               | Situação<br>ATIVO<br>ATIVO                               |     |
| Documentos do Convênio<br>Tipo Documento<br>Itano de Trabalho<br>Itinuta Própria<br>Documento Constitutivo Empresa | Espècie<br>Plano<br>Minuta de convênio<br>Contrato social | Descrição<br>PLANO DE TRABALHO<br>MINUTA PRÓPRIA<br>DOCUMENTO CONSTITUTIVO | Data Juntada<br>15/02/2019<br>15/02/2019<br>15/02/2019 | Situação           ATIVO           ATIVO           ATIVO |     |

*Importante*: O botão *ficará habilitado somente quando o arquivo não tiver origem externa e for nato-digital ou digitalizado a partir do documento original.*